## microUSBケーブルで接続する (Mac)

| Macへの取り付け/取り外し            | .46 |
|---------------------------|-----|
| Macでのドライバのインストール/アンインストール | .47 |

## Macへの取り付け/取り外し

本機は、電源を入れると自動的にインターネットに接続され、 microUSBケーブルでMacと接続してデータ通信が行えます。

#### \rm 取り外し時のご注意

#### スリープ時の動作について

本機をMacに取り付けた状態でスリープを行うと、正常に動作し ない場合があります。必ず本機を取り外してから、スリープを 行ってください。また、本機を取り付けた状態で、再起動や電源 を入れると正常に動作しない場合があります。この場合、Macを 起動する前に本機を取り外してください。

#### WEB UIについて

本機を取り外す前に、WEB UIを終了させてください。データ通 信中は本機を取り外さないでください。

#### Macに本機を取り付ける

#### 1

Macの電源を入れる

#### 2

本機の外部接続端子にmicroUSBケーブルを接続し、USBプラグを Macに差し込む

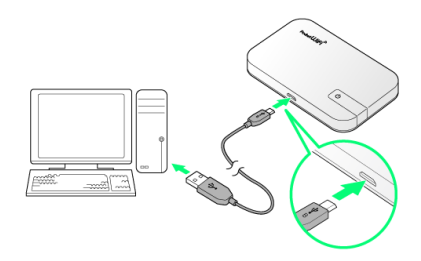

Macが本機を認識します(Macが本機を認識するまでしばらくかかります)。

#### Macから本機を取り外す

本機をMacから取り外すときは、次の方法で行ってください。

1

データのアップロードやダウンロードなどが終了していることを確認

2

Macから本機を取り外す

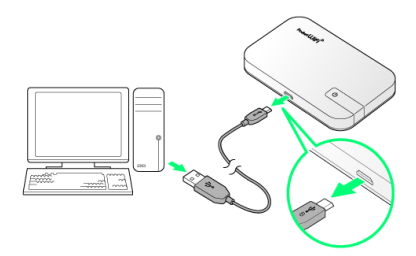

🏁 取り外しが完了します。

#### Macにドライバをインストールする

画面表示や手順は、Mac OS X 10. 11を例にして説明しています。

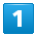

#### 本機をMacに接続する

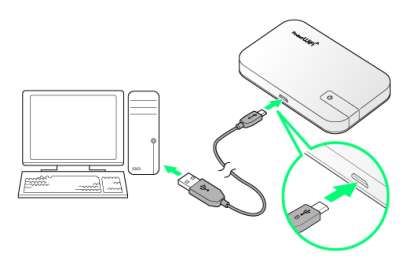

デスクトップに「Pocket WiFi」アイコンが表示され、「Pocket WiFi」フォルダが自動的に開きます。

#### 2

Pocket WiFi をダブルクリック

| •••         | Pocket WiFi |
|-------------|-------------|
| Pocket WiFi |             |
|             |             |
|             |             |
|             |             |

#### 3

Macの名前 (ユーザ名) とパスワードを入力 ⋺ 0K

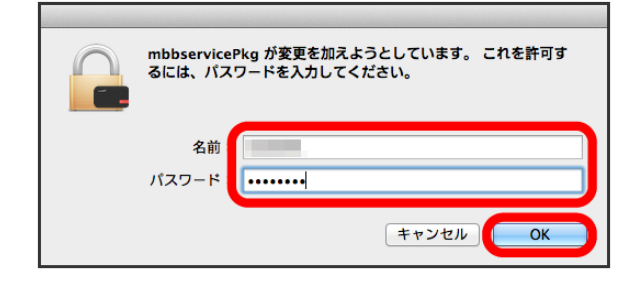

◎ デスクトップの「Pocket WiFi」アイコンと「Pocket WiFi」 フォルダが消え、インストールが完了します。

#### Macからドライバをアンインストールする

# 1

Dockで 🛂 🔿 「デバイス」欄の Macintosh HD 🔿 ライブラ リ

| Macintosh HD                                                                                                    |                                                          |                                                                                                    |        |       |  |  |
|----------------------------------------------------------------------------------------------------|----------------------------------------------------------|----------------------------------------------------------------------------------------------------|--------|-------|--|--|
| <>                                                                                                    |                                                          | Q. 検索                                                                                                    |        |       |  |  |
| よく使う項目                                                                                                    | 名前                                                       | > 変更日                                                                                                    | サイズ    | 相助    |  |  |
| AirDrop                                                                                                    | アプリケーション                                                 | INTERACTOR NEW YORK                                                                                                    |        | フォルダ  |  |  |
| B 7/77/                                                                                                    | ▶ 🛅 システム                                                 | and of the line of the                                                                                                    |        | フォルダ  |  |  |
| a v1 )711                                                                                                    | ト 1 ユーザ                                                  | And the state of the state                                                                                                    |        | フォルダ  |  |  |
| iCloud Drive                                                                                                    |                                                          | DOCUMENTS OF THE                                                                                                    | 49 バイト | エイリアス |  |  |
| , アプリケーション                                                                                                    | マ コ ライブラリ                                                | Manufacture and Person                                                                                                    |        | フォルダ  |  |  |
|                                                                                                    | and the second second                                    | NUMBER OF STREET, STORE                                                                                                    |        | フォルダ  |  |  |
| ナスクトップ                                                                                                    | > india                                                  | AND ADDRESS TO AN                                                                                                    |        | フォルダ  |  |  |
| 1 書類                                                                                                    | E Battillini                                             | and all second to be                                                                                                    |        | フォルダ  |  |  |
| A4770-F                                                                                                    | <ul> <li>Invine</li> </ul>                               | +80x0x8                                                                                                    |        | フォルダ  |  |  |
|                                                                                                    | <ul> <li>Im Distribution</li> </ul>                      | Design of the local division of the local division of the local di |        | フォルダ  |  |  |
| 7/542                                                                                                    | <ul> <li>Demolector</li> </ul>                           | and the second second second                                                                                                    |        | フォルダ  |  |  |
| Macintosh HD                                                                                                    | <ul> <li>Internation</li> </ul>                          | AND ADDRESS TO AND                                                                                                    |        | フォルダ  |  |  |
|                                                                                                    |                                                          | CARGO RADIAL CARD                                                                                                    |        | フォルダ  |  |  |
| and the state of the second second se | <ul> <li>Internet press, manual press, mercan</li> </ul> | ADV. DB HOLE VELOCITY OF ADV.                                                                                                    |        | フォルダ  |  |  |
| And the state of the second second    | <ul> <li>Doministration</li> </ul>                       | No. of Concession, Name                                                                                                    |        | フォルダ  |  |  |
| 0                                                                                                    | <ul> <li>Implies Relate</li> </ul>                       | CONTRACTOR AND ADDRESS                                                                                                    |        | フォルダ  |  |  |
| 0                                                                                                    | > Difference                                             | AND A CARD AND A LOT                                                                                                    |        | フォルダ  |  |  |
| 共有                                                                                                    |                                                          | AREAS PROVIDED AND                                                                                                    |        | フォルダ  |  |  |
| E #10-03+                                                                                                    | <ul> <li>Incommutation</li> </ul>                        | ADV. CO. STATISTICS IN CO. BOX                                                                                                    |        | フォルダ  |  |  |
| III annual a                                                                                                    | <ul> <li>Interviews</li> </ul>                           | (A) (A) (A) (A) (A) (A) (A) (A)                                                                                                    |        | フォルダ  |  |  |
| 0                                                                                                    | > Emerced a                                              | NUCLEAR ADDRESS OF THE                                                                                                    |        | フォルダ  |  |  |
| E Brett Hand                                                                                                    | > in faith                                               | and all the second second                                                                                                    |        | フォルダ  |  |  |
| E STREET                                                                                                    | <ul> <li>Instruments:</li> </ul>                         | construction and sound                                                                                                    |        | フォルダ  |  |  |
| The second second secon | Imaginary instance                                       | personal states of the local states                                                                                                    |        | フォルダ  |  |  |
|                                                                                                    | <ul> <li>Internet sectors;</li> </ul>                    | and the second state of the                                                                                                    |        | フォルダ  |  |  |

・「Macintosh HD」はハードディスクの名称です。ご使用の環境に よって表示される名称は異なります。

#### 2

StartupItems 🔿 MobileBrServ ラ Uninstall をダブルク リック

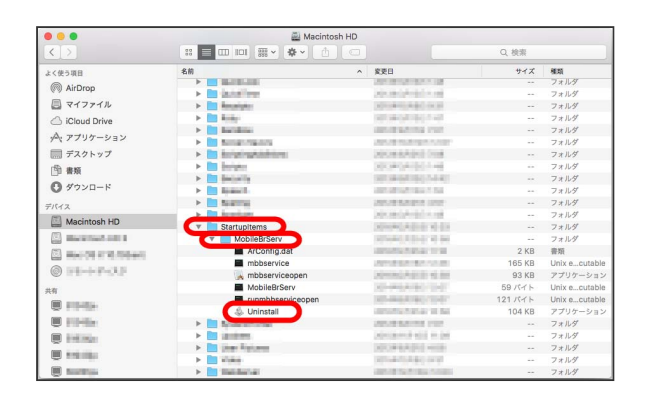

### 3

Macの名前 (ユーザ名) とパスワードを入力 ラ ा 🛛

| Uninstall が変更を加えようとしています。 これを許可するに<br>は、パスワードを入力してください。 |
|---------------------------------------------------------|
| 名前<br>パスワード                                             |
| キャンセル OK                                                |

🏁 「MobileBrServ」フォルダが空になり、アンインストールが完 了します。